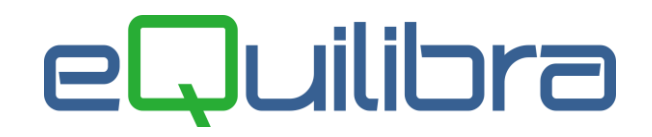

## Statistiche Personalizzate

Il programma in questione sfrutta la tecnica di "**incrocio**" delle informazioni per fornire dati statistici più o meno riassuntivi, più o meno dettagliati a seconda delle esigenze dell' utente.

La **grande elasticità** dello strumento richiede un approfondimento sulle tecniche utilizzate per l'incrocio dei dati.

Si supponga, per esempio, di voler visualizzare le provvigioni per agente suddivise per mese e per linea di prodotto.

Se il numero di agenti fosse piccolo (**per esempio 3**) sarebbe consigliabile una tavola tipo:

| LINEA  | MESE   | ROSSI | VERDI | BIANCHI | TOTALE |
|--------|--------|-------|-------|---------|--------|
| linea1 | gen    | 1.200 | 830   |         | 2.030  |
| linea1 | feb    | 800   | 860   |         | 1.660  |
| linea1 | mar    | 900   | 930   |         | 1.830  |
| linea1 | apr    | 740   | 742   | 400     | 1.882  |
| linea1 | mag    | 1.130 |       | 900     | 2.030  |
| linea1 | giu    | 1.860 |       | 1.460   | 3.320  |
| linea1 | TOTALE | 6.630 | 3.362 | 2.760   | 12.752 |
| linea2 | gen    | 700   | 420   |         | 1.120  |
| linea2 | feb    | 360   | 390   |         | 750    |
| linea2 | mar    | 420   | 320   |         | 740    |
| linea2 | apr    | 380   | 280   | 260     | 920    |
| linea2 | mag    | 290   |       | 350     | 640    |
| linea2 | giu    | 350   |       | 420     | 770    |
| linea2 | TOTALE | 2.500 | 1.410 | 1.030   | 4.940  |
| TOTALE | TOTALE | 9,130 | 4.772 | 3,790   | 17.693 |

Se il numero di agenti fosse maggiore, probabilmente, sarebbe preferibile una tavola di tipo diverso:

| LINEA  | agente          | lgen  | tep   | mar   | apr   | mag   | giu   | TOTALE |
|--------|-----------------|-------|-------|-------|-------|-------|-------|--------|
| linea1 | ROSSI           | 1.200 | 800   | 900   | 740   | 1.130 | 1.860 | 6.630  |
| linea1 | VERDI           | 830   | 860   | 930   | 742   |       |       | 3.362  |
| linea1 | BIANCHI         |       |       |       | 400   | 900   | 1.460 | 2.760  |
| linea1 | AGENTE1         | 996   | 664   | 747   | 614   | 747   | 747   | 4.515  |
| linea1 | AGENTE2         | 614   | 937   | 1.543 | 614   | 937   | 1.543 | 6.188  |
| linea1 | TOTALE          | 3.640 | 3.261 | 4.120 | 3.110 | 3.714 | 5.610 | 23.455 |
| linea2 | ROSSI           | 700   | 360   | 420   | 380   | 290   | 350   | 2.500  |
| linea2 | VERDI           | 420   | 390   | 320   | 280   |       |       | 1.410  |
| linea2 | BIANCHI         |       |       |       | 260   | 350   | 420   | 1.030  |
| linea2 | AGENTE1         | 581   | 298   | 348   | 315   | 348   | 348   | 2.238  |
| linea2 | AGENTE2         | 315   | 240   | 290   | 315   | 240   | 290   | 1.690  |
| linea2 | TOTALE          | 2.016 | 1.288 | 1.378 | 1.550 | 1.228 | 1.408 | 8.868  |
| TOTALE | 100 A 100 A 100 | -     |       |       |       |       | -     |        |

Si noterà che, nell'**esempio1**, i dati sono ordinati per **LINEA** quindi per **MESE**. Nell'**esempio 2**, invece, sono ordinati sempre per **LINEA** ma, a parità di linea, per **AGENTE**.

Ottenuto l'elenco, i dati vengono totalizzati su un valore che possiamo chiamare "**titolo di colonna**". Nel primo esempio identifica l'**AGENTE**, nel secondo esempio, invece, il **MESE**.

L'utente ha la possibilità di:

- estrapolare ed analizzare dati statistici relativi a vendite, acquisti, ordini in un intervallo di date compreso o no in un esercizio contabile,
- interrogare le statistiche oltre che sul fatturato anche sull'ordinato e sui preventivi,
- filtrare i dati sui clienti, sui fornitori, sugli agenti, sulla categoria economica, sulla zona, sull' area, sulle destinazioni, sulle forme di pagamento, sugli articoli, sulla classe merceologica e quella omogenea,
- stabilire la priorità di ordinamento definendo le colonne e le righe. L'utente può definire quattro chiavi di ordinamento e raggruppare i dati delle statistiche richiedendo un dato specifico. Esempio: si vuole conoscere il fatturato per agente, l'utente deve indicare sulla colonna in corrispondenza dell'agente e definire le righe per l'ordinamento dei dati.

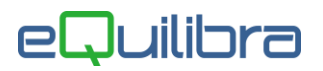

• effettuare statistiche con **ripartizione** giornaliera, settimanale, mensile, trimestrale, semestrale,

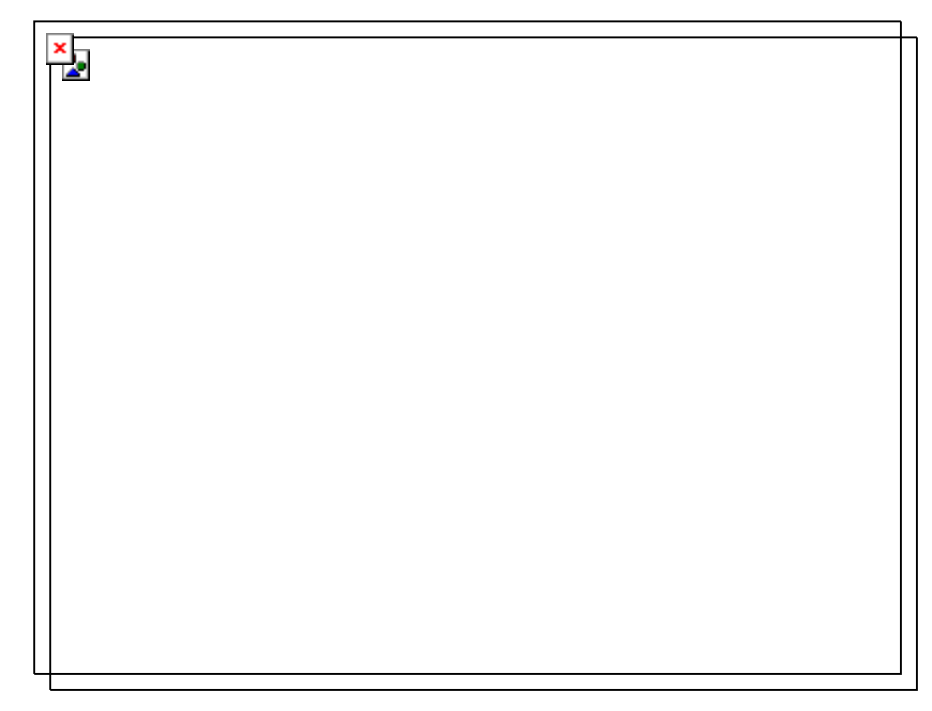

- visualizzare le statistiche di vendita, verificando oltre al fatturato anche l'utile e il margine operativo lordo (MOL),
- valorizzare il costo del venduto con ultimo costo d'acquisto oppure con costo medio ponderato (CMP),
- esportare i dati analizzati in formato Microsoft Excel, in formato Testo delimitato/larghezza fissa e in formato DB3, per poi poterli rielaborare liberamente.

Il programma si presenta secondo lo standard Intervalli, Opzioni, Risultato, Stampa.

### Intervalli

Nella sezione Intervalli vengono stabiliti i dati per l'elaborazione della statistica.

| Intervall                                                                                                    | $\triangleright$                                                                                                    |                                                                                                    | Opzioni (eQuilibra )                                                                                                    |   |
|----------------------------------------------------------------------------------------------------|----------------------------------------------------------------------------------------------------|----------------------------------------------------------------------------------------------------|----------------------------------------------------------------------------------------------------|---|
| Tipo documento Vendite                                                                                                    | 🔲 Filtro su data bolla (senza s                                                                                                    | punta su data fattura)                                                                                                    |                                                                                                    | 2 |
| Da<br>Agente<br>Agente 2<br>Destinaz<br>Forma pag<br>Mazione<br>Area<br>Cat econ.<br>Cliente<br>C. merc.<br>Cat con.<br>Cliente<br>Cat con.<br>Cat con.<br>Cat con | A<br>a.<br>a.<br>a.<br>a.<br>a.<br>b.<br>a.<br>b.<br>a.<br>b.<br>a.<br>b.<br>a.<br>b.<br>a.<br>b.<br>b.<br>b.<br>b.<br>b.<br>b.<br>b.<br>b.<br>b.<br>b | Righe           No           No | Oppure colonna Mesi   Somma valori Quantità   Forza valori ven. Non forzare   Utilizzo costo CMP   Num. decimali 3  Ricalcola i costi Visualizza il totale di riga  Ordinamento dati : |   |
| Image: Semestre     Image: Trimestre     Image: Settimana                                                                                                    | Giorno                                                                                                    | No         V           No         V           No         V           No         V           No         V           No         V                                                                                                    |                                                                                                    |   |

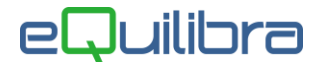

Il campo **Colonne** determina l'elaborazione dei dati sulla quale il valore viene impostato. Se nessun dato è stato scelto come "**Colonna**", sarà richiesto se raggruppare, le date in settimane/mesi/anni dal campo **Oppure Colonna**. Tale raggruppamento servirà da intestazione colonna.

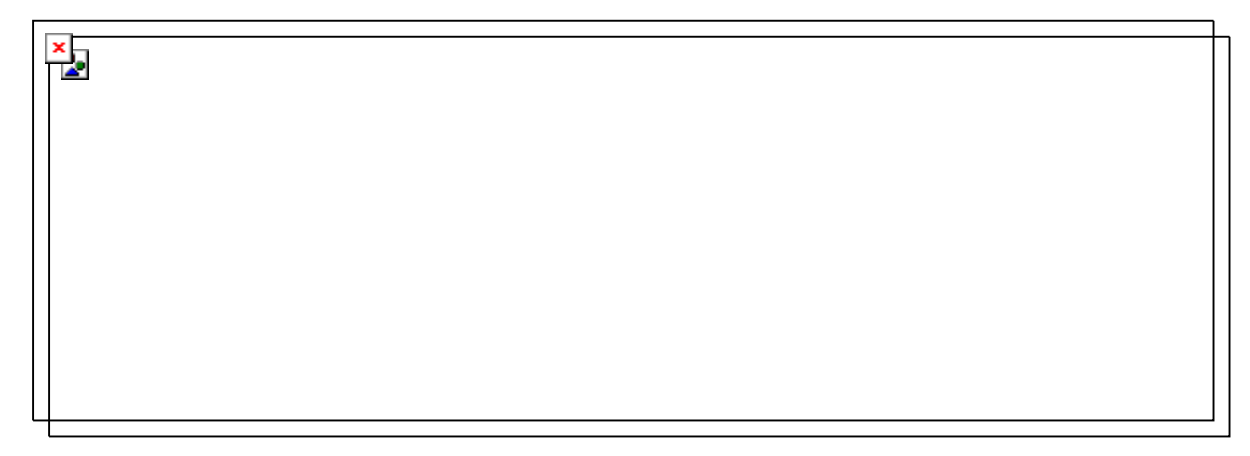

Dovendo dare un limite al numero di **colonne**, lo stesso è stato fissato a **12**.

In questo modo si **potrà richiedere** il **mese come titolo di colonna** analizzando un periodo massimo di un anno. Se invece si richiede il trimestre, il periodo analizzabile si triplica e così via. E' possibile comunque disattivare il controllo sul periodo massimo, attivando in Opzioni il campo "**Disabilita limite su: Filtro date**".

Una volta stabilito il dato "**Colonna**", l'utente può richiedere quattro chiavi di ordinamento. Le chiavi di ordinamento vengono definite dalle "**Righe**", lasciando la riga a **NO** il campo non viene preso come chiave di ordinamento. E' importante definire la sequenza delle chiavi, e il valore che deve riportare deve essere :

- No,
- un **Totale**,
- un Incremento,
- una Media,

L' ultima chiave deve essere impostata con **Totale**.

Il programma permette di selezionare delle descrizioni aggiuntive sui campi **Cliente** , **Fornitore** e **Articolo** quando vengono definiti come "**Righe**".

| Nazione    | da. | a.,   | No | -   |
|------------|-----|-------|----|-----|
| Area       | da. | a.,   | No | -   |
| Provincia  |     |       | No | -   |
| Cat. econ. | da. | a )   | No |     |
| Cliente    | da. | a., ) | No | - E |
| Cl. merc.  | da. | a)    | No | •   |
| Cat. omog. | da. | a.,   | No |     |
| Articolo   | da. | a     | No | - 🗈 |
| Deposito   | da. | a)    | No |     |

Cliccando sull'icona B "Seleziona descrizioni aggiuntive" sarà attivata una lista con i nomi dei campi presenti sulle anagrafiche clienti/fornitori e sugli articoli.

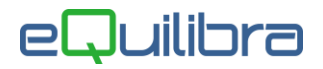

Tipo Documento:

il programma permette di elaborare dati diversi l'impostazione del Tipo Documento.

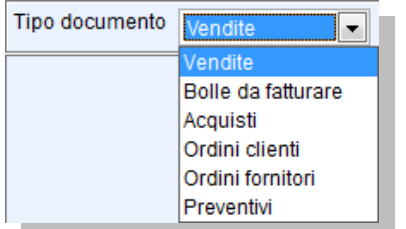

- selezionando **Vendite** si avrà il venduto reale in un determinato periodo.

- selezionando **Bolle da fatturare** si avrà il fatturato provvisorio in un determinato periodo.

- selezionando **Acquisti** si avrà il costo complessivo in un determinato periodo.

- selezionando **Ordini Clienti** si avrà l'ordinato Clienti in un determinato periodo.

- selezionando **Ordini Fornitori** si avrà l'ordinato Fornitori in un determinato periodo.

- selezionando **Preventivi** si avrà i Preventivi in un determinato periodo.

Per un'elaborazione corretta impostare i campi come segue:

| Agente/ Agente2 : | è possibile selezionare il codice degli agenti secondo lo<br>standard <b>Da a</b> . L'agente deve essere stato inserito in<br>Emissione documenti come Primo e Secondo Agente.                                                         |
|-------------------|----------------------------------------------------------------------------------------------------|
| Destinazione :    | è possibile selezionare il codice delle destinazioni secondo lo standard <b>Da a</b> .                                                                                                    |
| Forma pag. :      | è possibile selezionare il codice dei pagamenti secondo lo standard <b>Da a</b> .                                                                                                    |
| Nazione/Zona :    | è possibile selezionare il codice delle nazioni secondo lo<br>standard <b>Da a</b> . Cliccando sull'icona Nazione si attiverà il<br>bottone Zona, sarà possibile selezionare il codice delle zone<br>secondo la standard <b>Da a</b> . |
| Area :            | è possibile selezionare il codice area secondo lo standard <b>Da</b><br><b>a</b> .                                                                                                    |
| Provincia :       | è possibile effettuare la statistica selezionando una provincia,<br>lasciando i campi vuoti verranno visualizzate tutte le provincie.                                                                                                  |
| Cat. econ. :      | è possibile selezionare il codice della categoria economica secondo lo standard <b>Da a</b> .                                                                                                    |

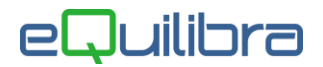

| Cliente/Fornitore : | è possibile selezionare il codice del Cliente/Fornitore secondo<br>lo standard <b>Da a</b> . Se il Tipo Documento viene impostato su<br>Acquisti oppure Ordini Fornitori il campo si modifica come<br>Fornitore. Selezionando Fornitore i campi Agente e<br>Destinazione verranno disattivati. |
|---------------------|----------------------------------------------------------------------------------------------------|
| Cl. merc :          | è possibile selezionare il codice della classe merceologica secondo lo standard <b>Da a</b> .                                                                                                    |
| Cat. omog. :        | è possibile selezionare il codice della categoria omogenea secondo lo standard <b>Da a</b> .                                                                                                    |
| Articolo :          | è possibile selezionare il codice dell' articolo secondo lo standard <b>Da a</b> .                                                                                                    |
| Deposito:           | è possibile selezionare il codice del deposito secondo lo standard Da a.                                                                                                    |

Si possono elaborare le statistiche considerando la variabile Tempo definendolo come dato "**Colonna**" oppure come chiave di ordinamento "**Riga**".

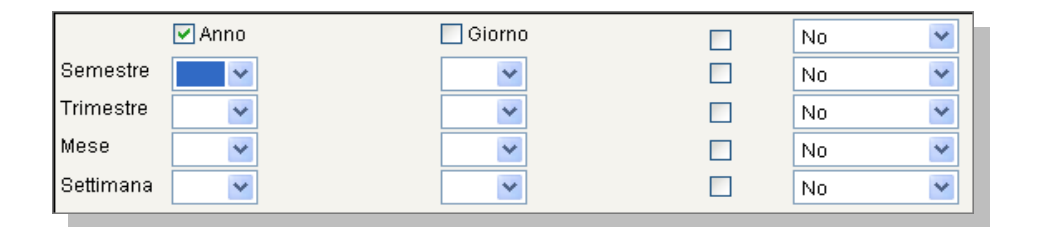

Se uno dei campi viene selezionato come Colonna, viene disattivato il campo : Oppure Colonna .

| Oppure colonna    | Mesi        | ~ |  |  |
|-------------------|-------------|---|--|--|
| Somma valori      | Valore      | ~ |  |  |
| Forza valori ven. | Non forzare | * |  |  |
| Utilizzo costo    | CMP         | × |  |  |
| Numero decimali 2 |             |   |  |  |

| Oppure colonna    |             | ~ |
|-------------------|-------------|---|
| Somma valori      | Valore      | ٧ |
| Forza valori ven. | Non forzare | ٧ |
| Utilizzo costo    | osto CMP    |   |
| Numero decimal    | i 2         |   |

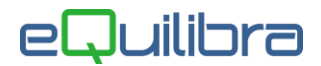

Somma valori :

si possono richiedere le statistiche in base ai seguenti valori: -Valore

- -Ouantità
- -Provvigione
- -Utile

-Margine Operativo Lordo (MOL) è il risultato dato dall' Utile diviso il Valore di vendita (prezzo unitario\*quantità) moltiplicato 100.

L'utile è determinato dal **RICAVO** meno il **COSTO**, il costo può essere valorizzato a **Ultimo Costo** oppure a **Costo Medio Ponderato (CMP).** 

-Val+Utile+Mol si avranno tre valori , il fatturato, l'utile e il margine operativo lordo.

-Val+Utile+Mol+Ric% si avranno quattro valori , il fatturato, l'utile, il margine operativo lordo e il valore del costo ricalcolato alla data di vendita. Impostando questa valorizzazione selezionare il campo Ricalcola i costi .

-qtà+valTot si avranno due valori, la quantità venduta e il totale fatturato.

-qtà+valTot+valM si avranno tre valori, la quantità venduta, il totale fatturato e il valore Medio di vendita (Media Pesata di Vendita).

-**qtà+valTot+valM+Utile+Mol** si avranno cinque valori, la quantità venduta, il totale fatturato,il valore Medio di vendita (**Media Pesata di Vendita**), l'utile e il margine operativo lordo.

In **Opzioni** è possibile personalizzare il calcolo dell'**Utile** e del Margine Operativo Lordo (**MOL**).

Forza valori ven :si ha possibilità di elaborare le statistiche di vendita<br/>elaborando i dati con un altro listino. In questo modo si può<br/>verificare l'andamento aziendale utilizzando un 'altra strategia.<br/>In automatico il programma imposta il valore Non forzare<br/>visualizzando i dati con i prezzi di vendita reali.Si possono<br/>elaborare i dati col listino 1, listino 2, listino 3, listino 4 ,<br/>listino 5 e da preziario dt inizio. Per data inizio s'intende la<br/>data di validità del preziario, e l'elaborazione dipende dalla<br/>data di selezione. L'elaborazione è solo fittizia.

Utilizzo costo :viene utilizzato per calcolare il Margine Operativo Lordo ,<br/>valorizzando il magazzino a Ultimo Costo oppure a Costo<br/>Medio Ponderato.

Numero decimali :è il numero di decimali per la visualizzazione dei valori. Il<br/>programma propone due decimali è modificabile fino a cinque<br/>decimali.

Ricalcola i costi : i costi vengono ricalcolati rapportandoli alla data di vendita.

Visualizza il totale di riga : togliendo la spunta il programma in fase di elaborazione dei dati non visualizzerà il totale di riga.

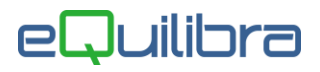

Cliccando sul bottone (F6)–Elabora i Dati verrà visualizzata la finestra per filtrare le date , confermando con **Prosegui** saranno visualizzati i dati richiesti.

### Opzioni

In questa sezione è possibile visualizzare i Preventivi **Confermati** e **Non Confermati** oppure gli Ordini **In attesa**, **Da evadere**, **Totalmente evasi** e **Fittizi**. I campi vengono attivati quando nella sezione Intervalli il campo **Tipo Documento** viene definito come Preventivi, Ordini a Clienti e Ordini a Fornitori.

| Intervalli                                                                                                    | Opzioni (eQuilibra )                                                                                                    |
|----------------------------------------------------------------------------------------------------|----------------------------------------------------------------------------------------------------|
| Preventivi                                                                                                    | <ul> <li>Se disponible, leggi i dati geografici dalla destinazione anziché dal ciente</li> <li>Consiglio visualiza i Itotale di riga</li> <li>Disabilita limite su: Filtro date</li> </ul>                |
| Ordini                                                                                                    | Utile e MOL calcolati:                                                                                                    |
| In attesa<br>Fittoz<br>Da evadere<br>Evasi<br>Consiglio filtro su data consegna (senza spunta su data ordine)                                                     | come differenza fra imponibile e costo NON ivato     orme differenza fra imponibile e costo IVATO     come differenza fra importo IVATO e costo IVATO     come differenza fra importo IVATO e costo IVATO |
| /sualiza huti i cilenti (no obsoleti)<br> /sualiza importo ivato<br> Consiglio filtro su data bolla (senza spunta su data fattura)<br>susali escluse in a cquisto |                                                                                                    |
| Causale Descrizione                                                                                                    | Tipe (C#) Codice da rimpiazzare Descrizione Codice da impiazzare                                                                                                    |
|                                                                                                    |                                                                                                    |

Se il **Tipo Documento** viene impostato su **Vendite** è possibile richiedere se includere le bolle da fatturare, visualizzare anche i clienti obsoleti e quelli con valori a zero, visualizzare l'importo ivato, filtrando i dati sulla **data fattura** oppure sulla **data della bolla fatturata**.

E' possibile definire se prelevare la "Zona" oppure la "Nazione" dalla destinazione anziché dal cliente.

L'utente ha la possibilità di personalizzare le statistiche degli acquisti e delle vendite tramite l'esclusione delle causali di magazzino.Es. Si vuole una statistica solo del venduto e non del c/lavoro, l'utente deve impostare nella tabella "**Causali escluse in vendita** " il codice della causale del c/lavoro utilizzata in fase di emissione dei documenti, il programma elaborerà i dati togliendo dalla statistica tutti i movimenti del conto lavoro.

| Causale | Descrizione       |   |
|---------|-------------------|---|
| 202     | CONTO LAVORAZIONE | E |
|         |                   |   |
|         |                   | - |

L'utente ha la possibilità di personalizzare le statistiche raggruppando i dati su un unico cliente e/o fornitore, (esempio classico quando si vende alla Grande Distribuzione e si vuole la statistica del venduto di un gruppo), impostando in "**Codice da rimpiazzare**" i codici delle filiali di un Gruppo (es. Auchan di Torino, Auchan di Moncalieri ecc) e in codice rimpiazzato il codice principale del Gruppo.

| R | impiaz        | zza codice clien                        | te/fornitore                         |                       |                                |
|---|---------------|-----------------------------------------|--------------------------------------|-----------------------|--------------------------------|
| [ | • 3           | V C E                                   | 2                                    |                       |                                |
|   | Tipo<br>(C/F) | Codice da<br>rimpiazzare <sup>2</sup> ↓ | Descrizione Codice da<br>rimpiazzare | Codice<br>rimpiazzato | Descrizione Codice rimpiazzato |
| Ĩ | С             | 00701                                   | GRANDE DISTRIBUZIO                   | 00004                 | GRUPPO GRANDE DISTRIBUZIONE    |
| , | С             | 00704                                   | GRANDE DISTRIBUZIO                   | 00004                 | GRUPPO GRANDE DISTRIBUZION     |
|   | С             | 00705                                   | GRANDE DISTRIBUZIO                   | 00004                 | GRUPPO GRANDE DISTRIBUZIONE    |
| Ī | •             |                                         |                                      |                       |                                |

# eQuilibra

Dopo aver impostato i vari filtri per elaborare i dati è necessaro ritornare sulla sezione Intervalli e cliccare sul bottone S F6 Elabora dati.

### **Risultato**

Il programma riporta il dettaglio della statistica richiesta. Nell'esempio che segue è stata richiesta una statistica del fatturato per agente col dettaglio dei clienti e degli articoli. La "Colonna" è definita dagli Agenti, dove viene riportato il valore, le "Chiavi" di ordinamento sono definite dal Cliente come Totale e dagli Articoli come Totale. E' sottointeso che a seconda delle impostazioni definite su Intervalli l'utente potrà visualizzare colonne diverse.

| Cliente :         | è il codice del cliente.                                                                                         |
|-------------------|----------------------------------------------------------------------------------------------------|
| Descr.cliente :   | è la ragione sociale del cliente.                                                                                |
| Articolo :        | è il codice dell'articolo.                                                                                       |
| Descr.articolo :  | è la descrizione dell'articolo.                                                                                  |
| <b>Ag_/Ag_0</b> : | essendo il dato Colonna vengono riportati i valori richiesti,<br>nell'esempio il fatturato suddiviso per agente. |
| Totale :          | riporta il totale delle singole colonne, nell'esempio Ag_/Ag_(                                                   |

La riga **verde chiaro** rappresenta la chiave di ordinamento col Totale delle singole righe.

Al termine della visualizzazione oppure della stampa viene riportata una riga verde scuro che mette in evidenza il Totale Generale della Statistica.

|                     | × |          |  |
|---------------------|---|----------|--|
|                     |   |          |  |
|                     |   |          |  |
|                     |   |          |  |
|                     |   |          |  |
|                     |   |          |  |
|                     |   |          |  |
|                     |   |          |  |
| Personalizzate pag. |   | pag. 8/9 |  |

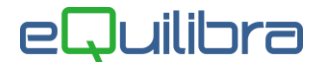

Oltre ai 🗐 🖉 🚇 Tasti funzione e ai bottoni standard eQgrid sono presenti:

A C

F

D

le interrogazioni sull'articolo e sul cliente vengono attivati perchè ,come da esempio, è stata richiesta la statistica sul fatturato e come chiave di ordinamento è stata impostata sul cliente e sugli articoli.

le interrogazioni sul fornitore vengono attivati richiedendo la statistica sugli acquisti e/o sull'ordinato fornitore e come chiave di ordinamento è stata impostata sul fornitore.

la funzione **(F8) - Vedi Dettaglio** visualizza il dettaglio del **Totale Generale**, tramite una **videata**, del periodo richiesto. I dati sono in ordine cronologico e si possono estrapolare tramite il tasto funzione E . Le descrizioni delle singole righe, del dettaglio, possono essere **visibili** tramite **(F3) - Visualizza Descrizioni.** 

tramite il tasto funzione (F2) - Salva Lista, dopo l'elaborazione dei dati, l'utente può salvare le impostazioni stabilite nella sezione **Intervalli**, rielaborare i dati utilizzando gli stessi parametri richiedendo così periodi diversi. Cliccando sul bottone (S) (F6)–Elabora i Dati verrà visualizzata la **finestra** per impostare date diverse. Si possono riprendere i dati precedentemente salvati

visualizzarli e stamparli. Per salvare la statistica l'utente deve attivare il tasto funzione (**F2**) - **Salva Lista** impostando un **nome** per

il salvataggio della statistica. Per riprendere e/o rielaborare i dati cliccare sul tasto funzione (F2) - Salva Lista verrà proposta una finestra con l'elenco di tutte le liste salvate precedentemente.

Per riprenderla cliccare due volte sulla lista oppure selezionarla e cliccare su **Seleziona Lista**.

#### Stampa

Al termine dell'elaborazione dei dati si possono creare delle stampe personalizzate cliccando sul tasto funzione ecomparirà il seguente messaggio **"Attenzione! Non trovato nessun report per la stampa. Si desidera creare un nuovo report?"**. Rispondendo **SI** comparirà la videata standard di **eQreport.**